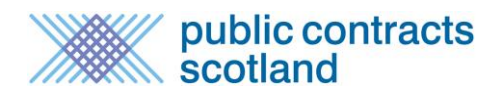

| What is Quick Quote?                                         | 2 |
|--------------------------------------------------------------|---|
| How do I get selected for a Quick Quote?                     | 2 |
| How do I know I've been invited to Quote?                    | 2 |
| How Do I Access my Quick Quotes?                             | 2 |
| How do I access to a quick quote I have not been invited to? | 4 |
| How do I submit my response to a Quick Quote?                | 5 |
| How do I know the outcome of a Quick Quote?                  | 5 |

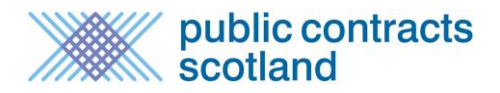

#### What is Quick Quote?

Quick Quote is an online quotation facility which allows Contracting Authorities to obtain competitive quotes electronically for low value requirements. Details of the Quick Quote are created on the portal and distributed to a select list of suppliers. Quick Quotes are only distributed to the selected suppliers and are not made public on the portal.

If invited to quote you must complete the required details and submit your quotation using the secure tender Postbox (for more information on this please see the Tender Postbox guide)

#### How do I get selected for a Quick Quote?

The best way to get selected for a Quick Quote is by completing your *Supplier Finder* profile. For more information on the *Supplier Finder* function please see the <u>Supplier Finder User Guide</u>

Please ensure you are also registered against the relevant CPV codes through your Alert Profile.

### How do I know I've been invited to Quote?

If you are selected to quote you will receive an e-mail containing a link which takes you directly to your quick quote. This page details the requirement and asks you to accept or decline the invitation. The page can also be accessed through your interest list.

The Quick Quote view page provides you with access to any supporting documents uploaded and access to the Questions and Answers function if applicable.

Having read through details of the requirement you should then be in a position to accept or decline the invitation to quote.

## How Do I Access my Quick Quotes?

To access the Quick Quotes, Suppliers must select Suppliers Area in the top menu to bring you to the Supplier Control Panel. From this, select 'Interest list' under the My Notices heading.

| Home              | Search Notices                    | Search Buyers                 | Suppliers Area                | Buyers Area      | Information                                   | Log out        |
|-------------------|-----------------------------------|-------------------------------|-------------------------------|------------------|-----------------------------------------------|----------------|
| Suppli<br>Welcome | ers Area<br>e to your Supplier Co | ontrol Panel <b>Chris</b> . I | Please <i>click</i> a link in | one of the appro | priate sections to access the area of the sit | e you require. |
| Q 3               | Search                            |                               |                               |                  | My Notices                                    |                |
| Late<br>Sear      | st Notices<br>rch for Buyers      |                               |                               |                  | Interest List<br>Notice Alerts                |                |
| Noti              | ce Reference Searcl               | h                             |                               |                  |                                               |                |
| Con               | tracts Register                   |                               |                               |                  | My Account                                    |                |
| ۵.                | My Profile                        |                               |                               |                  | User Details<br>Change Password               |                |

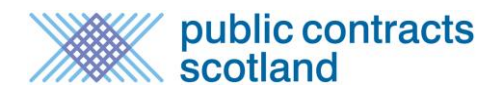

The interest list now displays both public adverts you have recorded an interest in and the quick quotes you have been invited to. You will be able to identify a quick quote by the green arrow symbol on the left hand side of the screen. To view the quick quote select the title of the notice, in the example below 'Taxi Services':

## Interest List

Supplier Control Panel > Interest List

Listed below are notices that you have registered an interest in, or been invited to. To view further details or obtain any additional documentation *click* the notice title.

For an explanation of the icons please visit the Icons Explained page.

#### View archived interest

#### **Current Notices**

|                                  | Deadline   | Recorded   | Details                                                                                                    |
|----------------------------------|------------|------------|----------------------------------------------------------------------------------------------------|
| <ul> <li>∂</li> <li>~</li> </ul> | 13/06/2017 | 30/05/2017 | Title: <u>Taxi Services</u><br>Reference No: MAY016366<br>Published By: Millstream Associates Ltd<br>Notice Type: Quote<br>Status: New invitation                           |
| 8<br>0<br>1                      | 30/06/2017 | 29/05/2017 | Title: <b>Provision of School transport</b><br>Reference No: MAY016346<br>Published By: Millstream Associates Ltd<br>Notice Type: 02 Contract Notice (below OJEU threshold) |

# How do I Accept or Decline a Quick Quote?

You will see the 'Accept' and 'Decline' options at the top of the Quick Quote view page which is accessed through the relevant link in your interest list.

## **Quick Quote Details**

Quick Quote control Panel > Quick Quote Details

Details of the Quick Quote are shown below. Please indicate whether you wish to accept or decline the invitation to participate. If you accept the invitation the 'Go to Postbox' button will appear allowing you to proceed to submit a response. If you decline the invitation you will be asked for a reason as to why you have declined it which will be provided to the buyer for information.

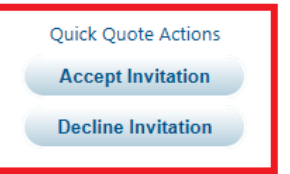

A guide to the Quick Quote and details of how to submit your response electronically is available here Quick Quote Guide.

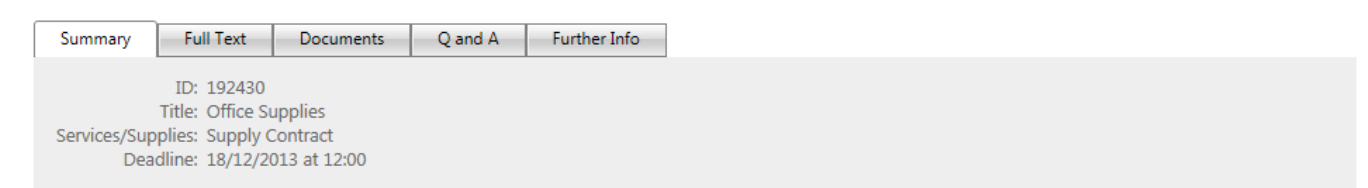

If you decline the invitation to quote you will be asked to provide a reason which will be made available to the authority user.

## How do I access to a quick quote I have not been invited to?

If you wish to access a quotation exercise your colleague has been invited to you can request this via the website. To request an invite, click on the link in the e-mail invitation received by your colleague and log in using your own details. Once you have logged in, you will be presented with a screen advising that your access has been denied and provided with the option to request access.

|                                                                                                    |                |                     |           |        |               | About Us | Site Map | Accessibility | Contact Us                            | Register                         | Log out |
|----------------------------------------------------------------------------------------------------|----------------|---------------------|-----------|--------|---------------|----------|----------|---------------|---------------------------------------|----------------------------------|---------|
| *                                                                                                    | publ scotl     | ic contracts<br>and |           | C      | Get in touch: | 0800 222 | 9003     |               | Free Regi<br>Register h<br>supplier o | stration<br>lere as a<br>r buyer |         |
| HOME                                                                                                    | BROWSE NOTICES | SEARCH FOR BUYERS   | SUPPLIERS | BUYERS | INFO CENTRE   | NEWS 8   | EVENTS   | CASE STUDIES  | HELP & S                              | UPPORT                           |         |
| HOME         BROWSE NOTICES         SEARCH FOR BUYERS         SUPPLIERS         BUYERS         INFO CENTRE         NEWS & EVENTS         CASE STUDIES         HELP & SUPPORT           Quick Quote - Access Denied           Member Interest List > Quick Quote - Access Denied           Access to this Quick Quote has been denied as your registration is not on the distribution list compiled by the buying organisation.           The registered user who has been invited to quote is nelson@millstream.eu           This user will be able to access the quick quote.           If you wish for your registration to be added to the distribution list you can request that the buyer adds you to the distribution list below. |                |                     |           |        |               |          |          |               |                                       |                                  |         |
|                                                                                                    |                |                     |           | Reque  | est Access    |          |          |               |                                       |                                  |         |

If you select the 'Request Access' option, you will then be asked to provide a message to the buyer explaining why you require access to the quick quote instead of the original invitee:

| public contracts scotland            |                                                                                       | Get in touch: 0800 222 9003                                             |                                   |                         | Free Registration<br>Register here as a<br>supplier or buyer |                                      |                                  |                                      |
|--------------------------------------|---------------------------------------------------------------------------------------|-------------------------------------------------------------------------|-----------------------------------|-------------------------|--------------------------------------------------------------|--------------------------------------|----------------------------------|--------------------------------------|
| номе                                 | BROWSE NOTICES                                                                        | SEARCH FOR BUYERS                                                       | SUPPLIERS                         | BUYERS                  | INFO CENTRE                                                  | NEWS & EVENTS                        | CASE STUDIES                     | HELP & SUPPORT                       |
|                                      |                                                                                       | Ç                                                                       | Quick Q                           | uote -                  | Request                                                      | Access                               |                                  |                                      |
| Membe<br>Please<br>will be<br>* Requ | r Interest List > Quie<br>provide a messag<br>transmitted to the<br>ired information. | ck Quote - Request Acc<br>je to the buyer expla<br>e buyer in an e-mail | ess<br>aining why y<br>and you wi | ou requir<br>Il receive | e access to thi<br>email notificat                           | s Quick Quote ar<br>ion once they ha | nd then select<br>ve acted on yc | Submit. Your message<br>our request. |
| * M                                  | essage                                                                                | ,                                                                       | - 1                               |                         | 10                                                           |                                      |                                  |                                      |
| Nels                                 | on has left the o                                                                     | company, please can                                                     | I be invite                       | d instead               | 12                                                           |                                      |                                  |                                      |
|                                      |                                                                                       |                                                                         | (                                 | Submit                  | Cancel                                                       |                                      |                                  |                                      |

Select the 'submit' option to send your request and message to the buyer. Once you have submitted your request you will be presented with a confirmation that your request has been sent.

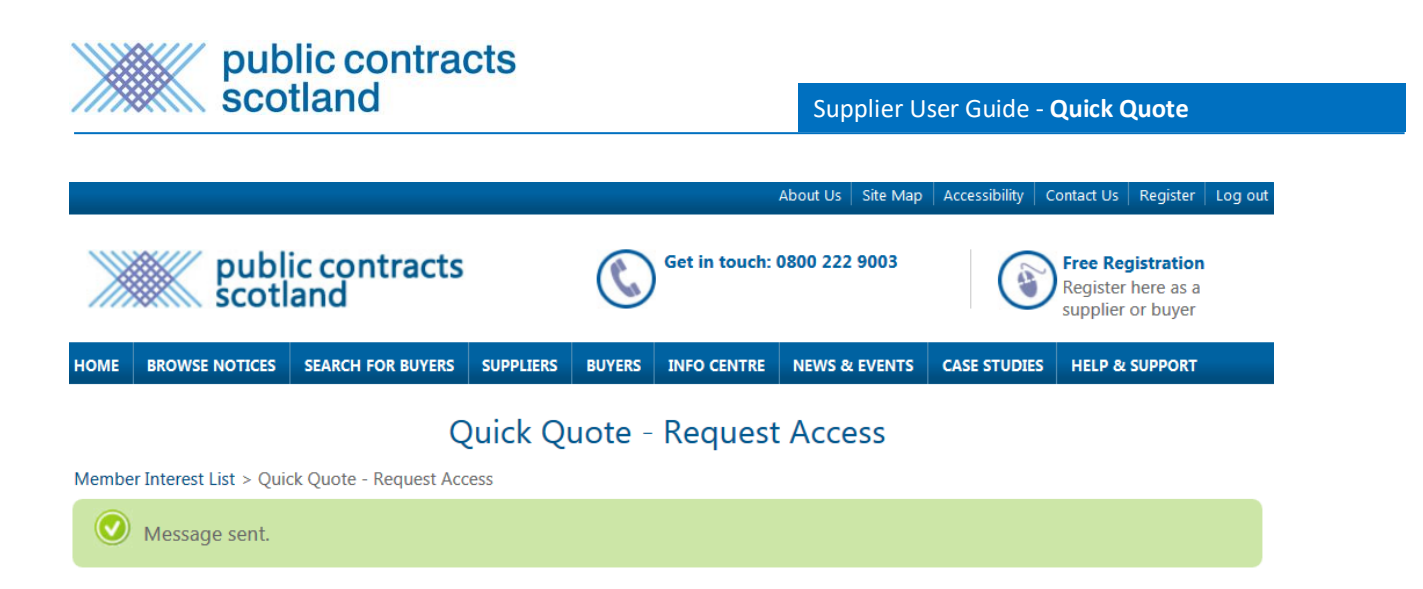

The buyer will be given the option to accept or decline the request. If the buyer accepts the request, you will receive the quick quote invitation e-mail. If the buyer declines the request, you will receive an e-mail advising of this.

# How do I submit my response to a Quick Quote?

Quick Quote utilises the Public Contracts Scotland electronic postbox function. To create your post box response you must accept the invitation to quote and then click on the "Go to Postbox" button. For further information on the postbox please see the relevant <u>User Guide</u>.

# Quick Quote Details

#### Quick Quote control Panel > Quick Quote Details

Details of the Quick Quote are shown below. Please indicate whether you wish to accept or decline the invitation to participate. If you accept the invitation the 'Go to Postbox' button will appear allowing you to proceed to submit a response. If you decline the invitation you will be asked for a reason as to why you have declined it which will be provided to the buyer for information.

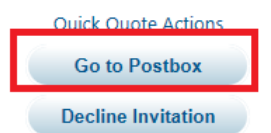

A guide to the Quick Quote and details of how to submit your response electronically is available here Quick Quote Guide.

| Summary                            | Full Text | Full Text Documents Q and A |  |  |  |  |  |
|------------------------------------|-----------|-----------------------------|--|--|--|--|--|
|                                    |           |                             |  |  |  |  |  |
| Title: Office Supplies             |           |                             |  |  |  |  |  |
| Services/Supplies: Supply Contract |           |                             |  |  |  |  |  |
| Deadline: 18/12/2013 at 12:00      |           |                             |  |  |  |  |  |

# How do I know the outcome of a Quick Quote?

Once the deadline has passed and the responses have been assessed by the authority an e-mail will be dispatched informing if you have been successful or not.

For any other Queries:

The Public Contracts Scotland helpdesk is available Monday to Friday, 8:30am-5pm to assist with any queries and can be contacted on 0800 222 9003 or support@publiccontractsscotland.gov.uk